## 회보 관리

### 개요

회보를 설정하는 것은 다음의 단계들이 요구됩니다.

- 회보 기능 활성화하기
- 구독자들이 회보 기능을 사용할 수 있다는 것을 보장하기 위하여 그룹 권한을 확인하기
- 회보 만들기 (이름 짓기).
- •회보구성하기
- •구독 요청 발송하기. "이메일 유효화하기"가 체크된 경우)
- ·귀하의 styles/귀하의테마 폴더에 newsletter.css 추가하기
- 초판"을 HTML 혹은 위키 문법 혹은 일반 텍스트로 만들기

•보내기.

1.1. 회보 기능 활성화하기

관리자로써 로그인하고 관리 홈을 선택하고 기능을 클릭합니다

*회보*체크상자를 선택하고 페이지의 하단에 *기본설정 변경*버튼을 클릭합니다. 귀하의 응용프로그램 메뉴에 회보가 다음 처럼 보일 것입니

#### 다: ×

혹은 응용프로그램 메뉴를 사용하지 않는 경우, 다음을 사용하십시오:

yourdomain/tiki-admin\_newsletters.php

## 1.2. 회보 만들기

·용프로그램 메뉴의 회보 부분안의 *회보 관리* 링크를 클릭하여 회보를 만들 수 있습니다. 이는 회보 관리 화면을 열게 됩니다. 다음은 그 회 면의 한 보\_기입니다:

×

회보명과 설명 밑의 선택사항은 회보가 어떻게 배포되는지를 제어합니다.

| 체크상자                           | 효과                                                                                                    |
|--------------------------------|----------------------------------------------------------------------------------------------------|
| 사용자는 이 목록에 구독/구독해지할 수 있습니<br>다 | 이 상자가 체크된 경우, 사용자는 관리자의 개입없이 구독 및 구독해지할 수 있습니다. 체크되지 않은 경우, 관리자가 이 목록으<br>로 구독을 제어합니다.                   |
| 사용자는 어떤 이메일 주소로 구독할 수 있습니<br>다 | 이 상자가 체크된 경우, 사용자는 구독에 대하여 어떤 이메일 주소든지 사용할 수 잇습니다. 체크되지 않은 경우, 사용자는 반드<br>시 티키 사용자 기록으로부터의 주소를 사용해야만 합니다 |
| 각 회보에 구독 해지 설명 추가              | 이 상자가 체크된 경우, 구독 해지에 관한 설명으로 된 텍스트 블럭이 각 회보에 포함됩니다                                                       |
| 이메일 주소 유효화하기                   | 이 상자가 체크된 경우, 구독 신청을 완료하기 위하여 클릭되어야만 하는 특별 링크를 포함하는 이 메일이 각 구독자에게 발송<br>될 것입니다                           |
| 사용자 지정 텍스트 메시지 허용              | 이 상자가 체크된 경우, 각 회보에 나타나는 코드 블럭을 추가할 수 있게됩니다. 이는 마케팅 메시지 혹은 기타 사용구에 대하여<br>사용될 수 있습니다.                    |
|                                |                                                                                                    |

1.3. 기존 회보 변경하기

만들기 영역 아래의 영역은 이미 만들어진 회보의 목록을 표시합니다. 오른쪽 끝의 아이콘은 각 회보의 설정을 변경할 수 있게 합니다:

| ×                 | 회보 권한 변경 |
|-------------------|----------|
| ×                 | 회보 정보 편집 |
| ×                 | 구독       |
| ×                 | 회보 발송    |
| insert icon here) | 회보 보관    |

위의 스크린샷은 보관 아이콘이 추가되어야 합니다

컨텐츠 템플릿 시스템을 사용하여 회보에 대한 템플릿을 정의할 수 있으며 회보 발송 화면에서 템플릿을 선택할 수 있습니다. 발신명은 관리 패널의 "발신자 이메일" 필드에 의하여 정의됩니다.

# 1.4. 위키 페이지 내부의 목록으로부터 회보로 이 메일 추가

이제는 한 위키 페이지 내부의 이메일의 목록으로부터 회보로 이메일을 추가할 수 있습니다, 그래서 그 위키 페이지의 컨턴츠는, 당시에 두 슨 내용이건간에, 개별 회보판이 발송되는 이메일을 정의하기 위하여 사용될 수 있습니다.

루록은 수동으로 편집되거나 (한 줄 당 한 이메일) 혹은 트래커 데이터세트로부터 PluginTrackerList 를 통하고 프리티 트래커를 사용하여 동적으로 가져올 수 있습니다.

예제:

페이지: 수신자

{trackerlist trackerld="2" fields="32:33:34" filterfield="32" filtervalue ="%" wiki="recipients\_template tpl"}

### 페이지: recipients tpl

### {\$f\_33} {\$f\_34} <{\$f\_32}>,

|메일 트래커 필드(본 예제에서의 필드ID 32) 는 회보가 페이지로부터 이메일을 가져오도록 할 수 있게 하려면 일반 텍스트로 설정되어여 합니다 (선택사항 0).

1리고 tiki-admin\_newsletter\_subscriptions.php 에서 그들을 지금 추가하기 위하여 "**위키 페이지로부터 이메일 가져오기**" 로 수신기 를 추가합니다 혹은 회보 발송시에 페이지의 컨텐츠를 추가하기 위하여 "**위키 페이지로부터 이메일 사용**"합니다.

## 1.5. HTML 회보 스타일링

티키 6.1로부터 HTML 형식의 회보 내부에 임베드된 '스타일링' 정보의 양은 전용 css 파일을 사용하믕로 제어될 수 있습니다. newsletter.css 가 /styles/귀하의테마/ 폴더에 존재하는 경우, 이 css 파일은 회보에 서식적용을 위하여 사용됩니다. 스타일 선택사항여 사용되는 경우, /style/귀하의테마/options/귀하의선택사항/ 폴더 내부에 다른 newsletter.css 파일을 위치함으로써스타일 선택사항을 반영하며 다른 회보 스타일이 사용될 수 있습니다.

newsletter.css 파일이 존재하지 않는 경우, 스타일링 정보는 사이트에 의하여사용되는 전체 테마로부터 파생됩니다 - 하지만 이는 과디 하게 큰 이메일 파일이라는 결과를 낳게 될 수 있다는 점에 유의하셔야 합니다.

별칭

회보관리 | 뉴스레터 관리